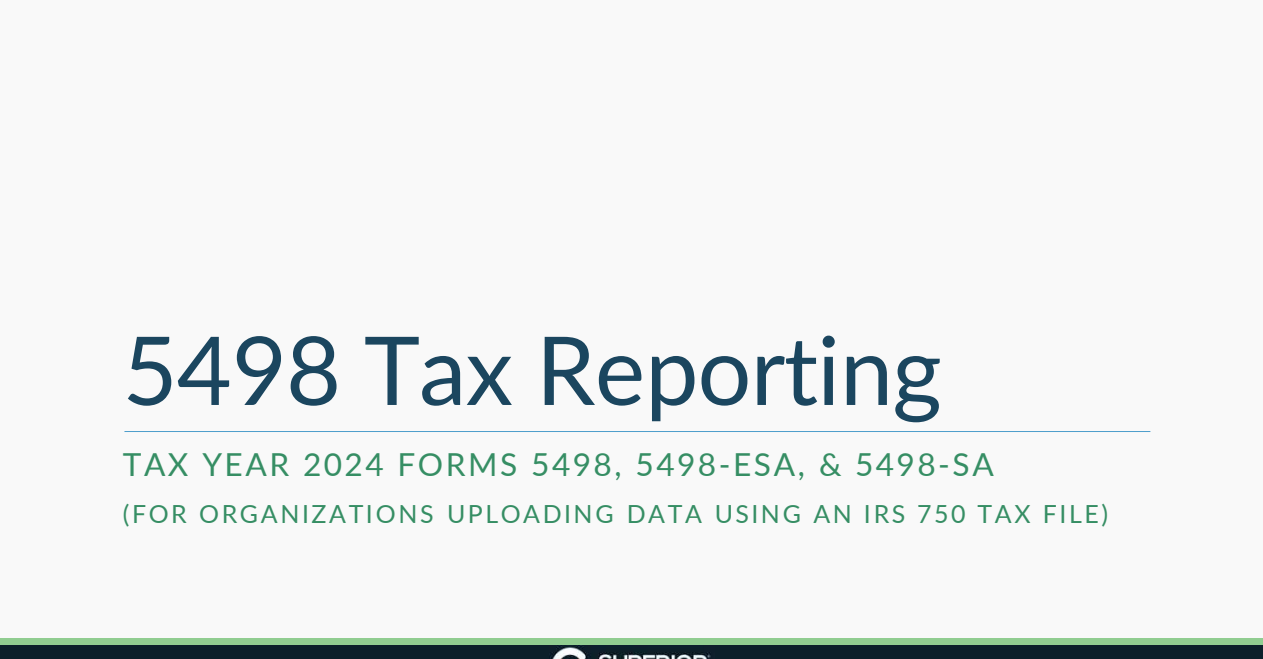

ev. 3/2025

## Agenda

- Overview timeline
- Confirm tax reporting settings
- Review tax reporting tasks on Dashboard
- Review/update account owner data
- 5498 reporting
  - ✓ Reviewing tax year 2024 IRA, ESA, & HSA deposit data
  - ✓ Reviewing 12/31/2024 FMV IRA & HSA data
  - ✓ Resolving upload errors, if applicable
  - $\checkmark\,$  Approving tax form production for 5498-ESA and 5498-SA
- Tax form production dates
- Tax form corrections
- Download tax reporting file

Rev. 3/2025

•

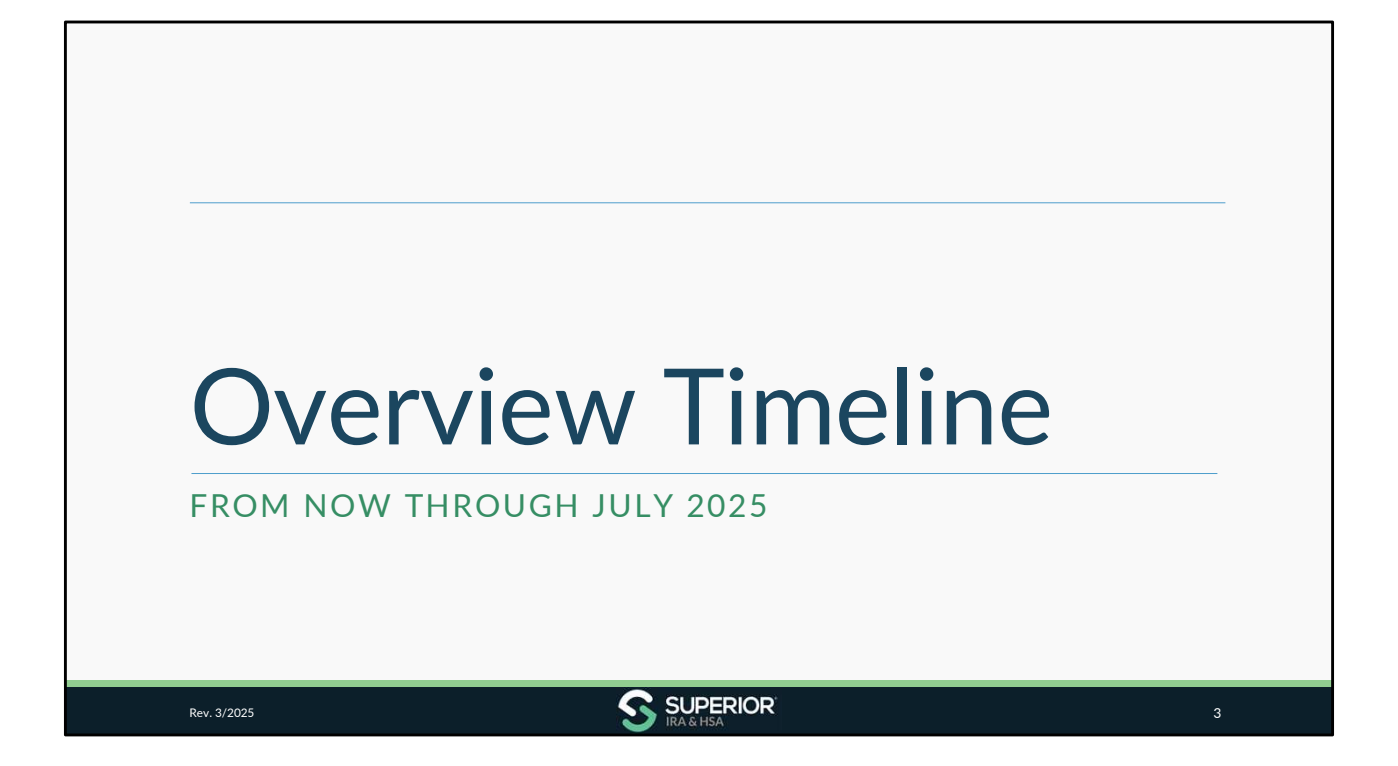

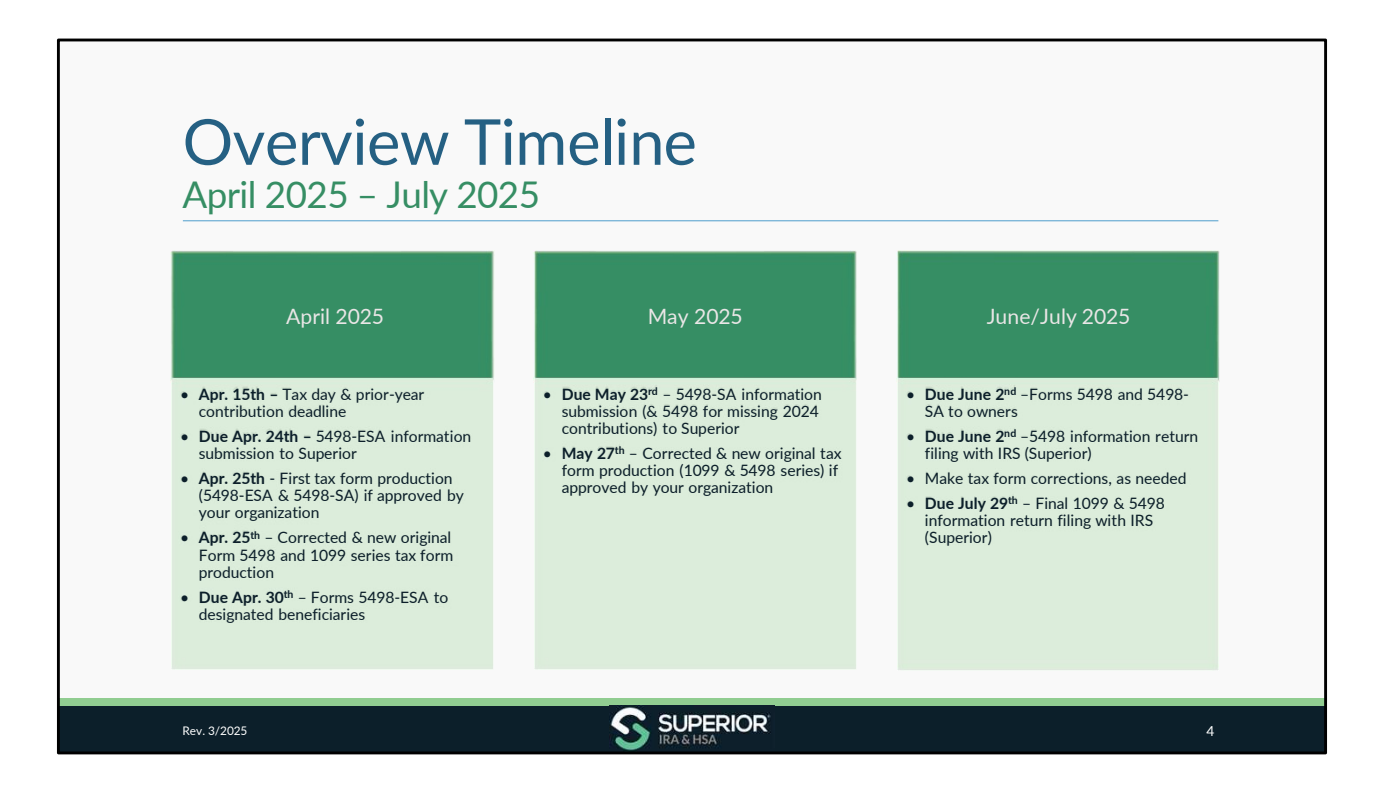

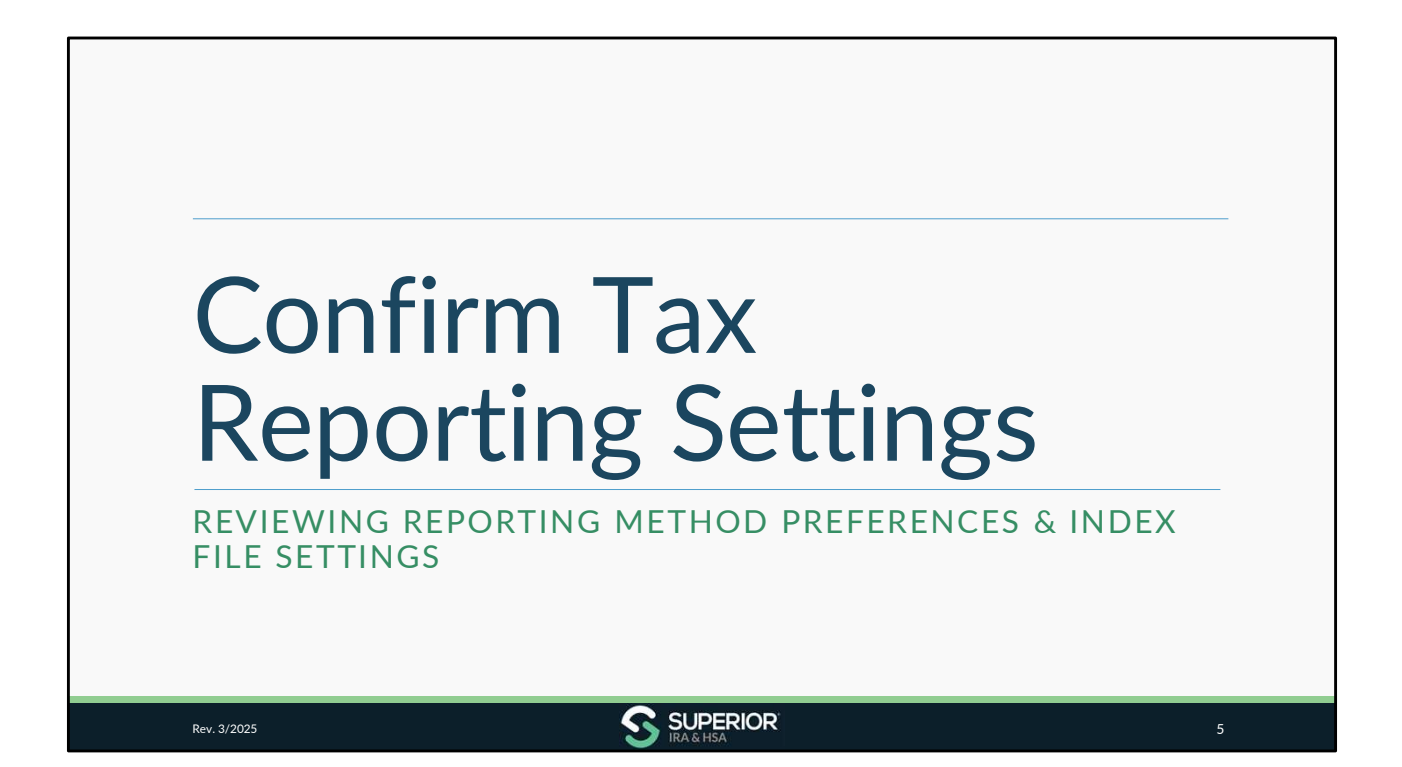

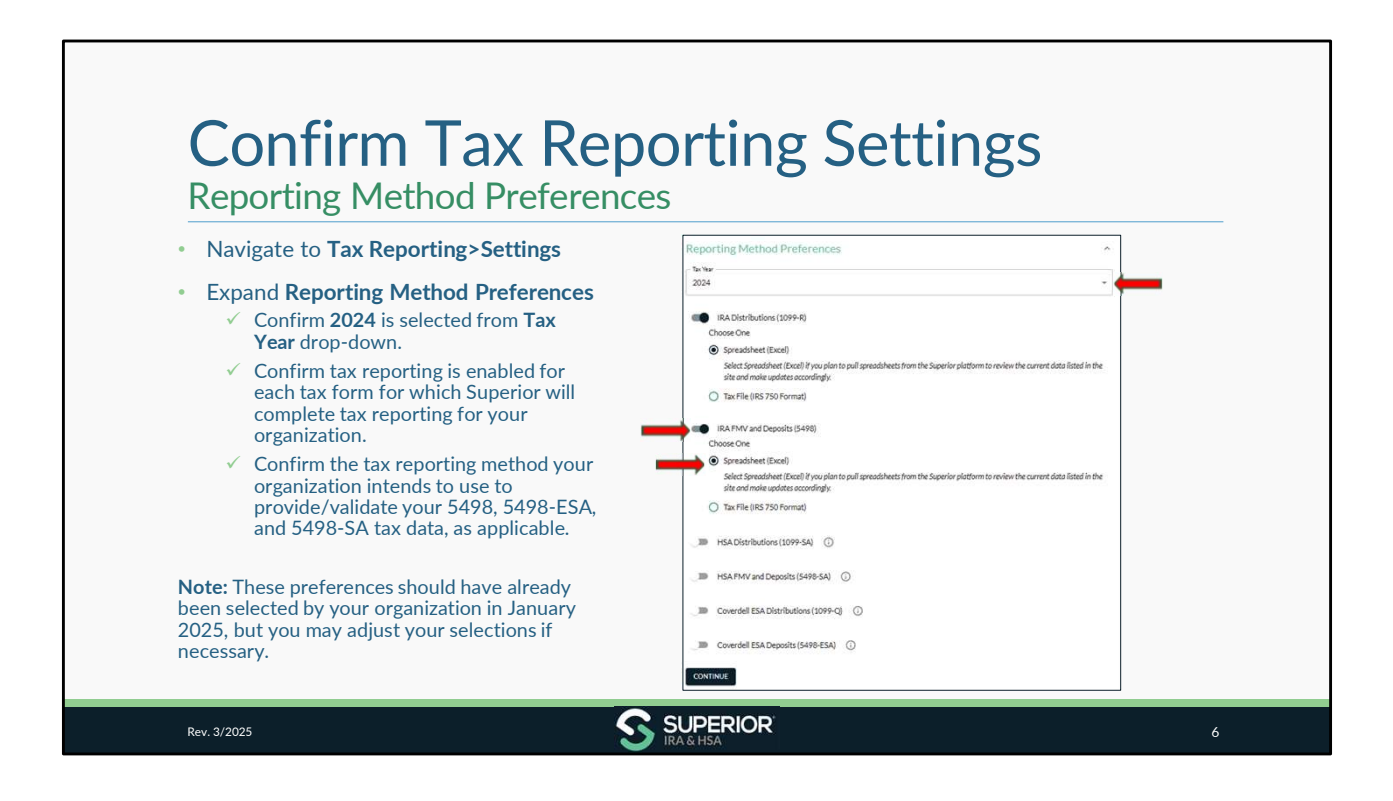

| Index File Settings                                                                                                    | g Settings                                                                                                    |
|----------------------------------------------------------------------------------------------------|----------------------------------------------------------------------------------------------------|
| If your organization intends to retrieve electronic tax form banking site, the index file settings have moved to the Tax                                                                                 | s and upload them to your online<br>Reporting Settings page.                                                                                                    |
| • Expand Index File Settings to see the options available.                                                                                                    | Index File Settings                                                                                                    |
| <ul> <li>Email <u>support@superiorira.com</u> to schedule a time with<br/>Jason Lavrenz to set up your initial index settings. (You<br/>may provide us with a sample of how you want the file</li> </ul> | Download Tax Form Settings                                                                                                    |
| <ul> <li>Upon establishing these settings, they will be saved going forward.</li> </ul>                                                                                                    | Select Export Id Export Name                                                                                                    |
| <ul> <li>Tax Reporting users can download tax forms under the<br/>Download 1099/5498 Tax Forms page (discussed at<br/>end of this training).</li> </ul>                                                  | Select the fields to include in your index the. Drog and drop the selected fields to set the order they will appear in the index the<br>file. Index Field Definitions 2 |
| <b>Note:</b> Downloading tax reporting files is only available to clients who have an SFTP site set up with Superior. To establish an SFTP connection, email us at support@superiorira.com.              |                                                                                                    |

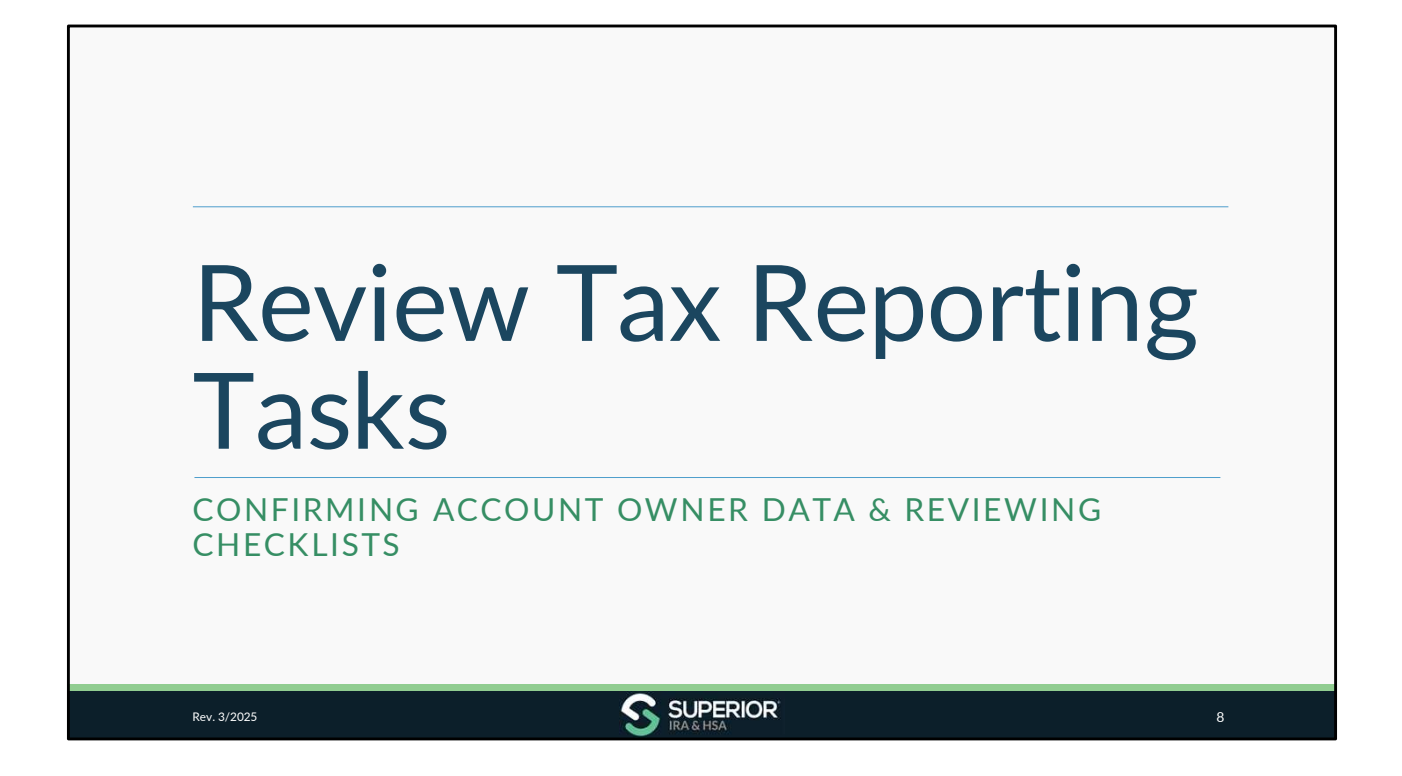

| Follow the steps outlined in the tasks on your Dashboard.                                                                    | Tasks<br>Superior IRA& HSA Training                                                          |                   |
|----------------------------------------------------------------------------------------------------|----------------------------------------------------------------------------------------------|-------------------|
| ✓ Review account owner data                                                                                                  | Filter by: COMPLETE                                                                          |                   |
| <ul> <li>Review 5498 Tax Report<br/>Checklist to provide 5498-ESA<br/>data for Coverdell ESAs (if<br/>applicable)</li> </ul> | Task-Confirm Accuracy of Account Owner Data     Task- David 5/08 558 Data for Council II 554 | Due: 04/24/2025 🧨 |
| <ul> <li>Review 5498 Tax Report<br/>Checklist to update/confirm<br/>5498 data for IRAs</li> </ul>                            | Task - Review 5498 Tax Report Checklist to Update/Confirm 5498 Data for IRAs                 | Due: 04/24/2025   |
| ✓ Review 5498 Tax Report<br>Checklist to provide 5498-SA<br>data for HSAs (if applicable)                                    | Task - Review 5498 Tax Report Checklist to Provide 5498-SA Data for HSAs                     | Due: 05/23/2025 🧳 |

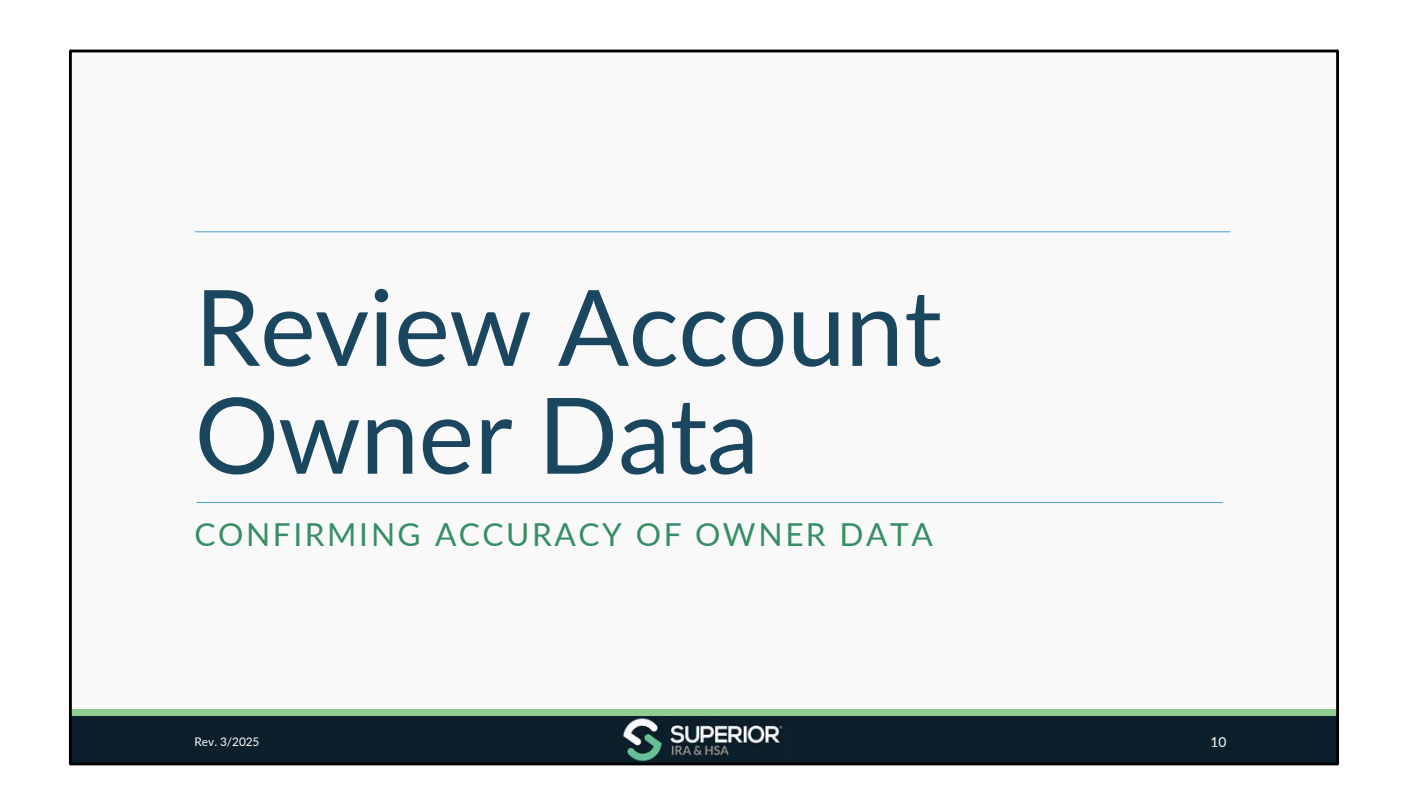

| Review Ac                                                                                               | ccount C                                                                                                    | Owner Data                                                         |
|----------------------------------------------------------------------------------------------------|----------------------------------------------------------------------------------------------------|--------------------------------------------------------------------|
| Go to Account Search.                                                                                   |                                                                                                    | Hone / AccountOwner                                                |
| <ul> <li>Click Export Accounts.</li> <li>✓ Download as .tsv, or</li> <li>✓ Download as .xlsx</li> </ul> | <ul> <li>Transactions</li> <li>Account Search</li> <li>Recurring Distributions</li> <li>Beneficiary Claims</li> <li>Too Reporting</li> <li>Users</li> <li>Obtal report</li> <li>Organization Settings</li> </ul> | Search Account Guerra Lak Id. or account number<br>Recent Searches |
| Rev. 3/2025                                                                                             | S                                                                                                    |                                                                    |

| <ul> <li>Click<br/>Notifications<br/>bell once<br/>available.</li> <li>Click file name<br/>to download<br/>report.</li> <li>Save<br/>spreadsheet to</li> </ul> | Data Import      Data Import      Data Import      Detainsport      Detainsport      Detainsport      Detainsport      Detainsport      Detainsport      Detainsport      Detainsport      Detainsport      Detainsport | COONS CALCARZED CONTROLOGY  Home / Account Owner at Jacob Og  Search Account Owner at Jacob Og  Recent Searches  Search Results Showing results for | Notifications     Notifications     Occurrent     onderset     accountOwnerAccount-2022-12- 1971122073Axvises backershulty     generated |
|----------------------------------------------------------------------------------------------------|----------------------------------------------------------------------------------------------------|----------------------------------------------------------------------------------------------------|----------------------------------------------------------------------------------------------------|
| ,                                                                                                    |                                                                                                    |                                                                                                    | N AIT                                                                                                    |

| If all owner data<br>reviewing accou | matches the information listed in your core processing system, you are done nt owner data.                                                   |
|--------------------------------------|----------------------------------------------------------------------------------------------------|
| If updates are no                    | eeded in the Superior platform, make changes one of the following two ways:                                                                  |
| 1. Search for t owner's nar          | he owner under the <b>Account Search</b> page, click <b>More Information</b> under the ne, and click <b>Edit Details</b> to update any data. |
| or                                   |                                                                                                    |
| 2. Enter the action the spreads      | ccount owner updates on the saved spreadsheet pulled from Superior and upload heet under the <b>Data Import</b> page.                        |
| The following sl                     | des outline how to upload a spreadsheet of changes under the <b>Data Import</b> page.                                                        |

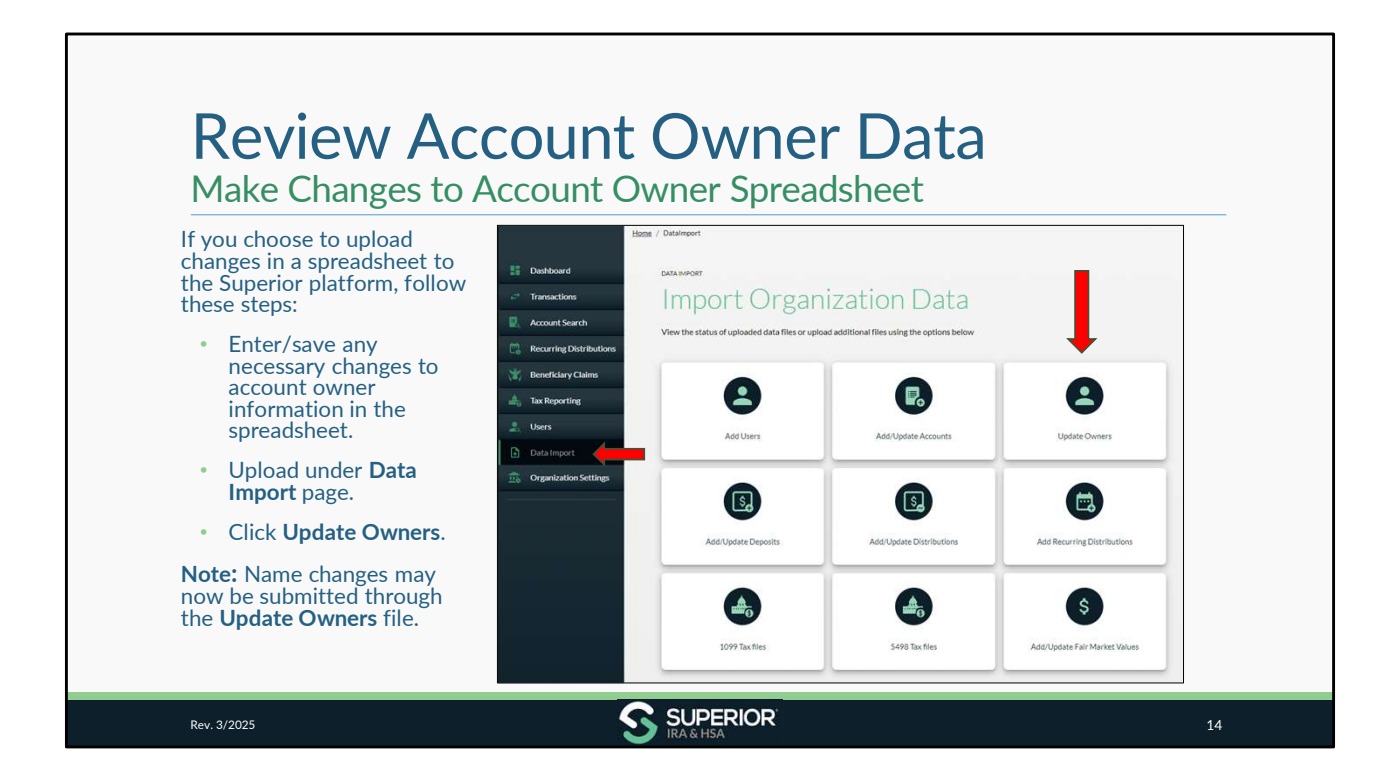

| Click Update Account<br>Owners. | Image: Deabloard     Deabloard       Image: Deabloard     Deabloard       Image: Deabloard     Deabloard <t< th=""><th>ert ORT Delate Account Owners ertatus of uploaded data files or upload additional files using the options below ertatus of uploaded data files or upload additional files using the options below a File Uploads Organization Import Account Owner Updatesubs: (Freend   O created   0 updated] I ecount owner updatesubs: (Freend   O created   0 updated] I engort Account Owner Updatesubs: (Freend   O created   0 updated] I engort Account Owner Updatesubs: (Freend   O created   0 updated] I engort Account Owner Updatesubs: (Freend   O created   0 updated] I engort Account Owner Updatesubs: (Freend   O created   0 updated] I engort Account Owner Updatesubs: (Freend   O created   0 updated]</th><th>CX &amp; UPORT DETAILS V<br/>DPORT DETAILS V<br/>DPORT DETAILS V<br/>DPORT DETAILS V<br/>DPORT DETAILS V</th></t<> | ert ORT Delate Account Owners ertatus of uploaded data files or upload additional files using the options below ertatus of uploaded data files or upload additional files using the options below a File Uploads Organization Import Account Owner Updatesubs: (Freend   O created   0 updated] I ecount owner updatesubs: (Freend   O created   0 updated] I engort Account Owner Updatesubs: (Freend   O created   0 updated] I engort Account Owner Updatesubs: (Freend   O created   0 updated] I engort Account Owner Updatesubs: (Freend   O created   0 updated] I engort Account Owner Updatesubs: (Freend   O created   0 updated] I engort Account Owner Updatesubs: (Freend   O created   0 updated] | CX & UPORT DETAILS V<br>DPORT DETAILS V<br>DPORT DETAILS V<br>DPORT DETAILS V<br>DPORT DETAILS V |
|---------------------------------|----------------------------------------------------------------------------------------------------|----------------------------------------------------------------------------------------------------|--------------------------------------------------------------------------------------------------|
|---------------------------------|----------------------------------------------------------------------------------------------------|----------------------------------------------------------------------------------------------------|--------------------------------------------------------------------------------------------------|

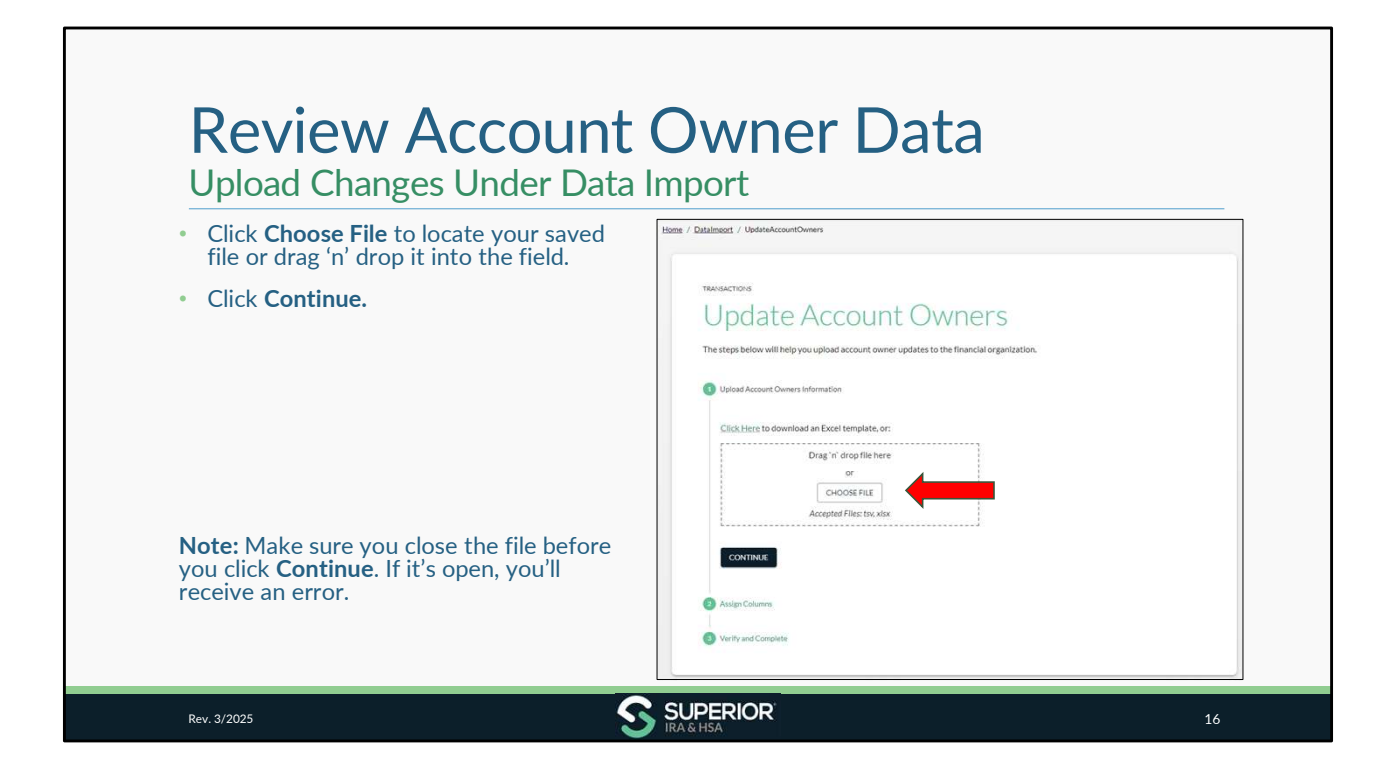

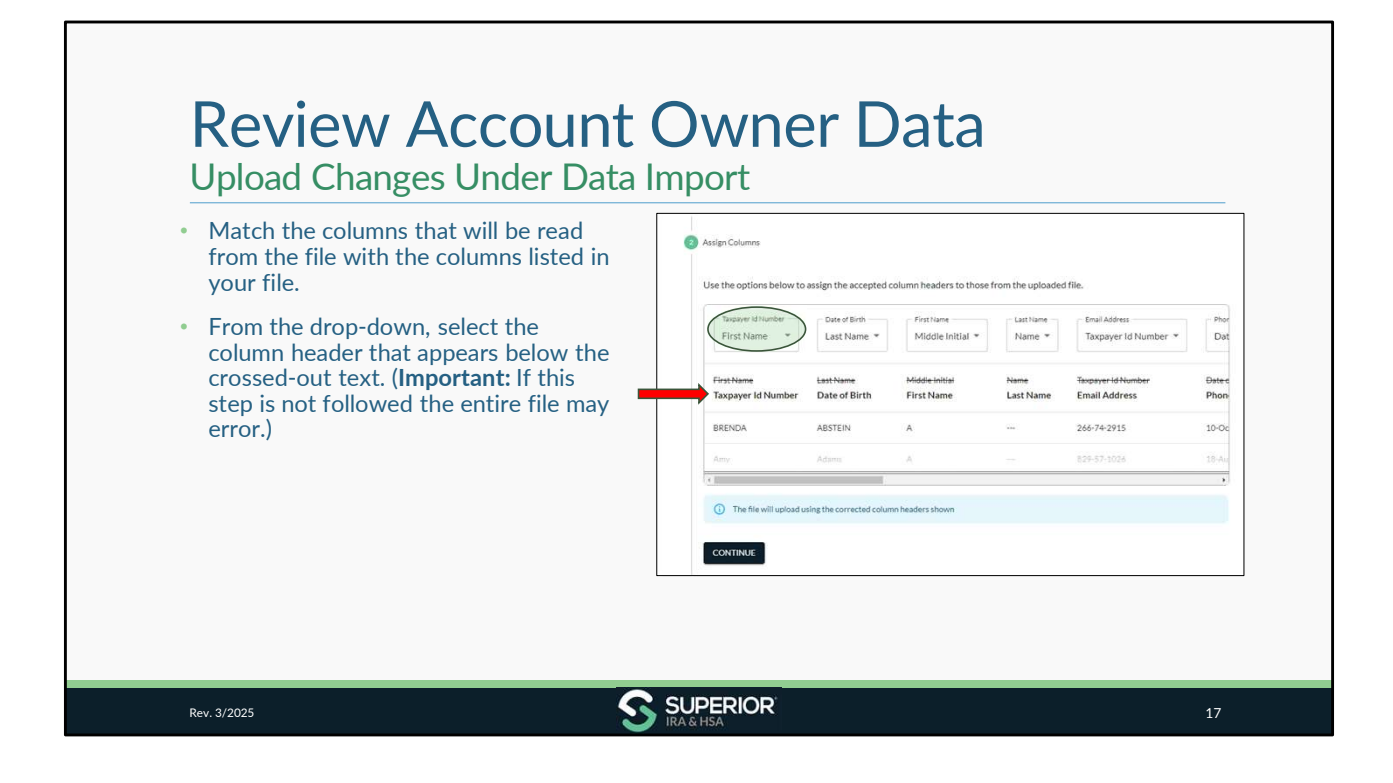

| Upload Changes Under Data                                                                                             | Import                                                            |            |                                |                   |                                       |          |
|----------------------------------------------------------------------------------------------------|-------------------------------------------------------------------|------------|--------------------------------|-------------------|---------------------------------------|----------|
| <ul> <li>Select the matching column from each<br/>drop-down.</li> <li>✓ Example: Select Taxpaver Id Number</li> </ul> | First Name<br>Last Name<br>Middle Initial<br>Name                 | cepted     | column headers to those        | from the uploade  | d file.                               |          |
| from the drop-down to match to the <b>Taxpayer Id Number</b> column.                                                  | Taxpayer Id Number<br>Date of Birth<br>Date of Death              | th<br>ne * | First Name<br>Middle Initial * | Name *            | Email Address<br>Taxpayer Id Number 🔻 | [        |
| Click Continue after all columns match.                                                                               | Date of Death Account Balance<br>Address Line 1<br>Address Line 2 | rth        | Middie Initial<br>First Name   | Name<br>Last Name | Texpeyer Id Number<br>Email Address   | Ðr<br>Pi |
|                                                                                                    | Address Line 3<br>City<br>State                                   |            |                                |                   | 266-74-2915<br>829-57-1026            | 10       |
|                                                                                                    | Foreign State/Province/Region<br>Zip Code                         | ted colur  | nn headers shown               |                   |                                       |          |
|                                                                                                    | Email Address<br>Phone Number                                     |            |                                |                   |                                       |          |

| <ul> <li>Check the box to confirm the<br/>data you're submitting is<br/>accurate.</li> </ul> |                                                                                                    |
|----------------------------------------------------------------------------------------------|----------------------------------------------------------------------------------------------------|
| <ul> <li>Click Continue to upload the changes.</li> </ul>                                    | Verify and Complete     Verify and Complete     I agree that the user information is accurate and has been authorized by the organization.     CONTINUE |

| Hame / Datainport                                                                                             |
|----------------------------------------------------------------------------------------------------|
|                                                                                                    |
| DATA IMPORT                                                                                                   |
| Update Account Owners                                                                                         |
| View the status of uploaded data files or upload additional files using the options below                     |
| ns:                                                                                                    |
| Data File Uploads                                                                                             |
|                                                                                                    |
|                                                                                                    |
| Import_Account_Owner_Ubdatesxixx(1 record   0 created   0 updated)     EXPORT DETAILS V V                     |
| 🧭 - account-owner-update-import-2022-07-14T084045.ster (297 records ( 0 created ( 0 updated) DXPORT DETAILS 🗸 |
| Import Account Owner Updatesultx (5 records   0 created   5 updated)                                          |
|                                                                                                    |
|                                                                                                    |

IRA & HSA

| <ul> <li>If the file appears red, review the errors.</li> <li>Click the red exclamation to review errors.</li> <li>Click Download and Fix Errors to download any errors as a .tsv or .xlsx file.</li> <li>Make any necessary edits, delete column A (Failure Response Message), and re-upload the updates under the Update Owners icon of the Data Import page.</li> <li>Repeat process until all errors are resolved and file turns green</li> <li>Repeat process until all errors are resolved and file turns green</li> </ul> | If the file appears red, review                                                                                                    |                                                                                                    |
|----------------------------------------------------------------------------------------------------|----------------------------------------------------------------------------------------------------|----------------------------------------------------------------------------------------------------|
| <ul> <li>delete Column A (Fallure<br/>Response Message), and re-<br/>upload the updates under the<br/>Update Owners icon of the<br/>Data Import page.</li> <li>Repeat process until all errors<br/>are resolved and file turns<br/>green</li> </ul>                                                                                                    | <ul> <li>Click the red exclamation to review errors.</li> <li>Click Download and Fix Errors to download any errors as a .tsv or .xlsx file.</li> <li>Make any necessary edits,</li> </ul>                                                            | - Import_Account_Owner_Updates.xlsx (1 record   0 created   0 updated)     EXPORT DETAILS   Row 1: owner with matching taxpayerID and different name or date of birth exists for this financialOrganization      OWNLOAD AND FIX ERRORS     MARK COMPLETED                                                           |
|                                                                                                    | <ul> <li>delete column A (Failure<br/>Response Message), and re-<br/>upload the updates under the<br/>Update Owners icon of the<br/>Data Import page.</li> <li>Repeat process until all errors<br/>are resolved and file turns<br/>green.</li> </ul> | O1/21/2025 - account-update-import-2025-01-21T175357 tsv (1 record   0 created   0 updated) EXPORT DETAILS   Row 1: 400 BAD_REQUEST "owner with matching taxpayerID and different name or date of birth exists for this financialOrganization"  File successfully downloaded. Fix the errors and recupload the file. |

| Common Errors Unde                                                                                                    | er Data Import                                                                                                    |
|----------------------------------------------------------------------------------------------------|----------------------------------------------------------------------------------------------------|
| <ul> <li>SSN matching but date of<br/>birth (DOB) is different</li> <li>✓ If DOB must be updated,</li> </ul>                                                                                     | O4/02/2025 - account-owner-update-import-2025-04-02T100248.xlsx (2 records   0 created   1 updated)     EXPORT DETAILS      Row 2: owner with matching taxpayerID and different date of birth exists for this financial/Organization |
| make the change under the<br>owner's account from the<br><b>Account Search</b> page                                                                                                    |                                                                                                    |
| <ul> <li>Account owner not found</li> <li>✓ Confirm owner does not</li> </ul>                                                                                                    | O4/02/2025 - account-owner-update-import-2025-04-02T102136.xisx(1 record   0 created   0 updated)     EXPORT DETAILS      A                                                                                                    |
| exist in Superior platform<br>and complete the <b>Open</b><br><b>New Account</b> workflow, if<br>applicable, to add missing<br>account (or approve from<br><b>Pending Transactions</b><br>queue) | Row 1: Account owner not found in this financialOrganization                                                                                                    |

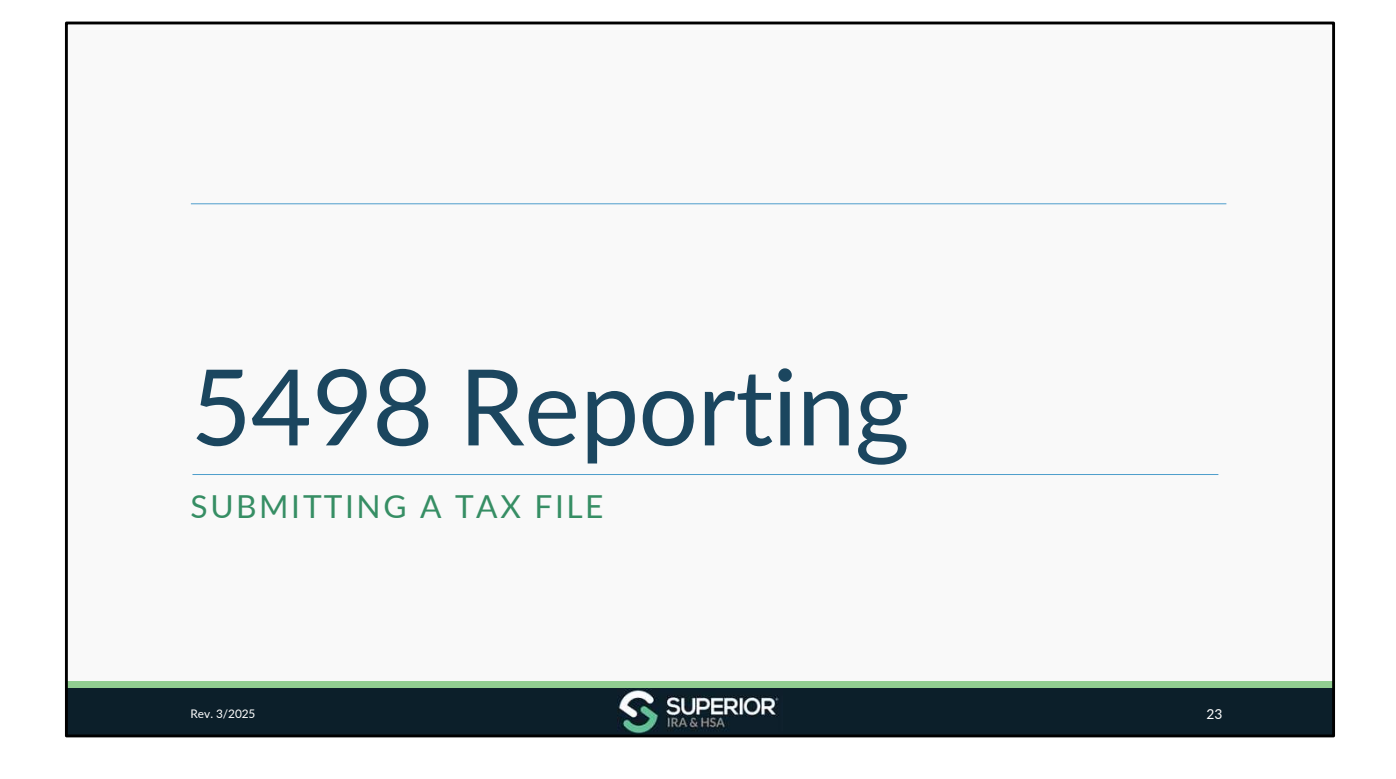

| If your organization has applicable), you will follo                                                                                      | not yet submitted and/or approved Form<br>ow these steps, which are outlined in more                                                                                                    | 5498-SA and 5498-ESA data (as education of the detail within this module.                                                                                                    |
|----------------------------------------------------------------------------------------------------|----------------------------------------------------------------------------------------------------|----------------------------------------------------------------------------------------------------|
| 1. Upload IRS 75<br>■ File may in<br>2. Work any error                                                                                    | <b>O formatted file</b> (See next slide if your Da<br>clude 5498, 5498-SA, and 5498-ESA informati<br>ors that occur between what's listed in yo                                                                                                    | ata Processor sends to Superior)<br>on in one file<br>our file and Superior platform                                                                                           |
| <b>Note:</b> Your organization<br>the only FMV data we'll<br>deposit data for your IR                                                     | should've already submitted/approved yo<br>need will be for your HSAs, if applicable,<br>As, HSAs, & ESAs, if applicable.                                                                                                    | our IRA 5498 data in January, so<br>and then we'll need updated                                                                                                    |
| If your organization also<br>tax form production in J<br>deposited January-April<br>account level for that ac<br>the steps in this module | submitted/approved your HSA 5498-SA<br>anuary, then you only need to confirm tha<br>I 15, 2025, for tax year 2024 to those acc<br>hin the Superior platform. Missing contribu-<br>count owner, or if there are numerous mis-<br>to submit an updated 5498 tax file. | and/or Coverdell ESA 5498-ESA<br>at any prior-year contributions<br>ount types (and your IRAs) are<br>utions may simply be added at the<br>ssing contributions, you may follow |

IRA & HSA

| 5498 Reporting<br>Data Processor Sends 5498                                                                                                    | Tax File                                                                                                    |    |
|----------------------------------------------------------------------------------------------------|----------------------------------------------------------------------------------------------------|----|
| <ul> <li>Fiserv Portico</li> <li>United Solutions Company</li> <li>Managed Financial Networks (MFN CUSO)</li> <li>Visifi</li> <li>Jack Henry (Symitar) EASE</li> </ul> After the file has been uploaded to Superior Superior indicating its status. A corresponding task will also be added to t <i>Processor</i> user roles if next steps are require Note: If your Data Processor is listed here, porganization's data is included in the upload | <ul> <li>Wescom Resources Group (WRG)</li> <li>Fiserv Galaxy</li> <li>Fiserv Spectrum</li> <li>Fiserv Datasafe</li> <li>Synergent</li> </ul> r, an email will be sent to the main contact listed in the Dashboard of the Superior platform for Data end for your organization. belase confirm with your Data Processor that your . |    |
| Rev. 3/2025                                                                                                    |                                                                                                    | 25 |

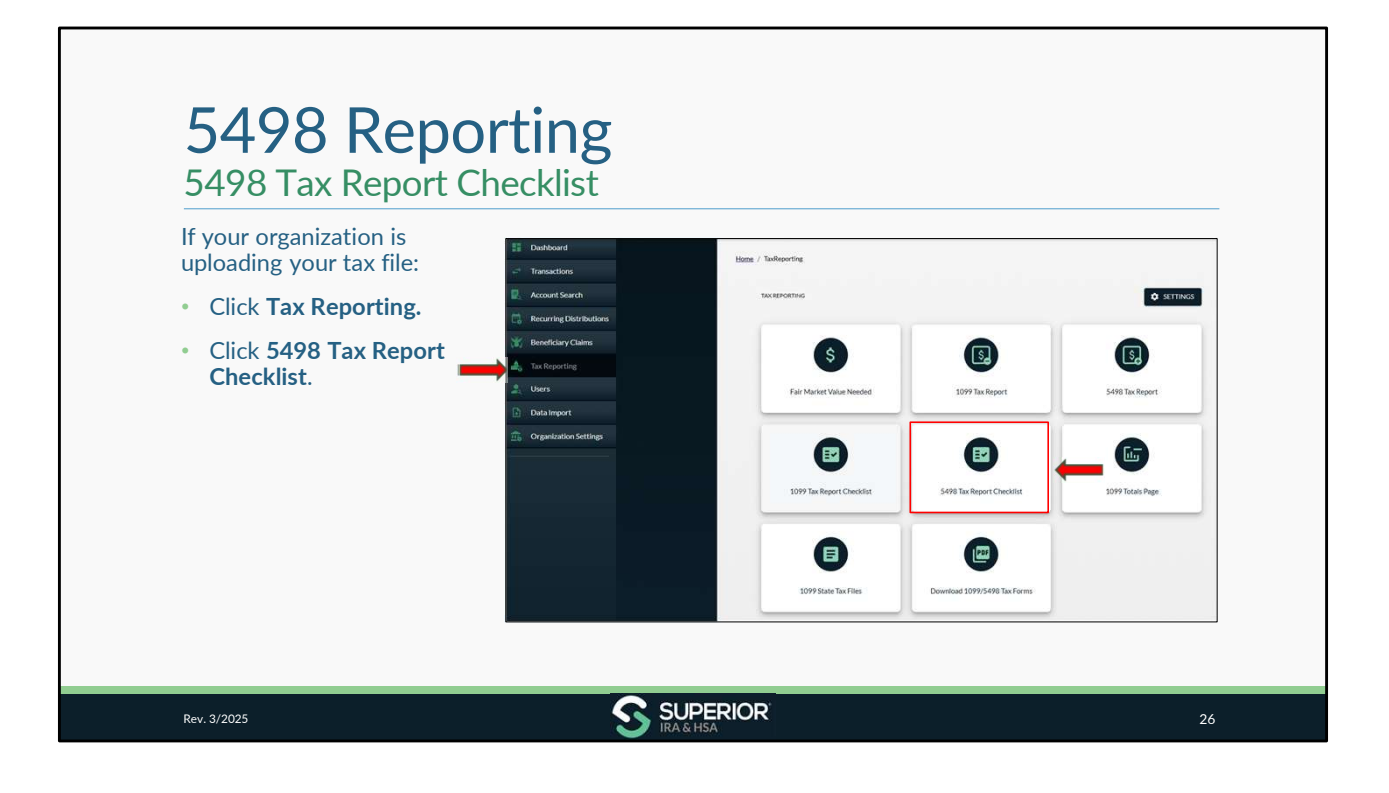

| <ul> <li>Expand the applicable checklist section, depending on the form type you are uploading.</li> <li>✓ Coverdell ESA Deposits (5498-ESA)</li> <li>✓ IRA FMV and Deposits (5498)</li> <li>✓ HSA FMV and Deposits (5498-SA)</li> <li>Note: If you're uploading one file that includes 5498, 5498-SA, and 5498-ESA information, you may upload the file under any section.</li> </ul> | tters / Industrie / Deviation<br>Nexemonias<br>5498 Reporting Checklist<br>Coverdell ESA Deposits (5498-ESA)<br>IRA FMV and Deposits (5498-SA)<br>HSA FMV and Deposits (5498-SA)<br>Approve Tax Form Production |
|----------------------------------------------------------------------------------------------------|----------------------------------------------------------------------------------------------------|
|----------------------------------------------------------------------------------------------------|----------------------------------------------------------------------------------------------------|

| 5498 Reporting<br>5498 Tax Report Checklist                                                                   |                                                                         |
|----------------------------------------------------------------------------------------------------|-------------------------------------------------------------------------|
| Follow steps on the 5498 Reporting Checklist page.                                                            | HSA FMV and Deposits (5498-SA)                                          |
| <ul> <li>Click Upload 5498 Tax File to upload an<br/>IRS 750 formatted file containing the</li> </ul>         | Retrieve 5498 Tax File from Core<br>Processing System                   |
| applicable 5498 data.                                                                                         | Upload IRS 750 formatted tax file     UPLOAD 5498 TAX FILE              |
| Note: If your Data Processor cost the tay file to                                                             | Review Errors from Uploaded VIEW ERRORS                                 |
| Superior, skip this step and move to the <b>Review</b><br><b>Errors from Uploaded Tax File</b> section of the | Correct any errors from the upload as needed'     accounts              |
| checklist.                                                                                                    | Review audit details report to view records that     were added/updated |
| <b>Remember:</b> Forms 5498-SA report all deposits made for tax year 2024 (whether they were deposited in     | Validate 2024 5498 Tax Records                                          |
| 2024 or in 2025 for tax year 2024). The tax form also                                                         | Export 2024 5498 report     GET REPORT                                  |

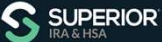

| Upload Tax File                                                                                                    | IIg                                                                                                  |
|----------------------------------------------------------------------------------------------------|----------------------------------------------------------------------------------------------------|
| <ul> <li>Click Choose File to<br/>locate your tax file or<br/>drag 'n' drop your saved<br/>file into the field.</li> </ul> | TRANSACTIONS<br>Import 5498 Tax Files                                                                |
| Click Upload File.                                                                                                    | The steps below will help you import a 5498 tax file for the current tax year.                       |
| <b>Note:</b> If your core creates all 5498 types in one file, you may upload that one file within this section.            | Drag`n`drop file here<br>or<br>CHOOSE FILE<br>Accepted Files: text files such as .txt<br>UPLOAD FILE |
| Rev. 3/2025                                                                                                    |                                                                                                    |

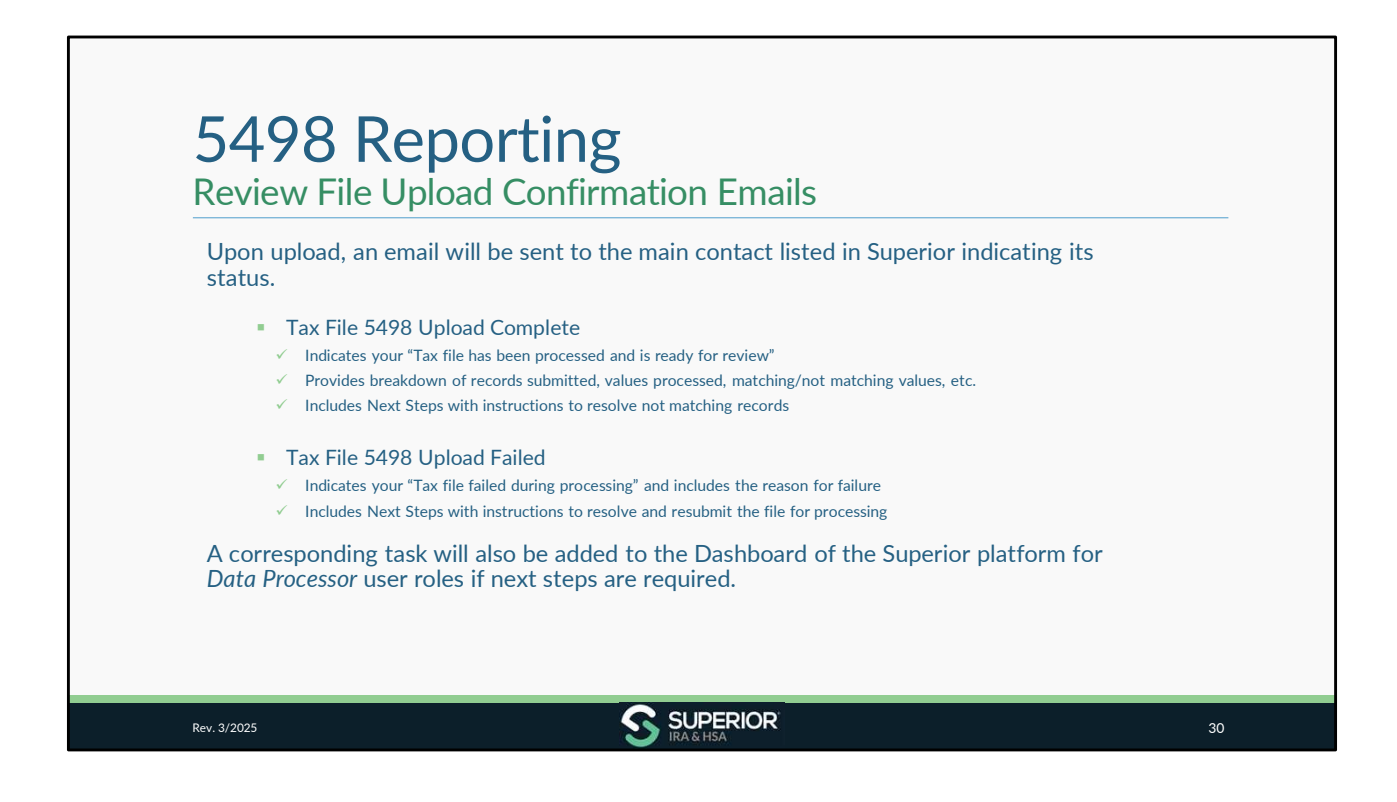

| <ul> <li>Review tax file status under Data<br/>Import&gt;5498 Tax files (or<br/>navigate back to checklist and<br/>click View Errors).</li> <li>View the "Matching" records to<br/>review data that was applied to<br/>Superior platform from your tax<br/>file.</li> <li>Click the appropriate file.</li> <li>Click Export to save a list of the<br/>matching records.</li> </ul>                                                                                                    | Review File Status                                                                                                    |                                                                                                    |
|----------------------------------------------------------------------------------------------------|----------------------------------------------------------------------------------------------------|----------------------------------------------------------------------------------------------------|
| <ul> <li>View the "Matching" records to review data that was applied to Superior platform from your tax file.</li> <li>Click the appropriate file.</li> <li>Click Export to save a list of the matching records.</li> <li>Water Status of the save a list of the matching records.</li> </ul>                                                                                                    | <ul> <li>Review tax file status under Data<br/>Import&gt;5498 Tax files (or<br/>navigate back to checklist and<br/>click View Errors).</li> </ul> | Import 5498 Tax files<br>View the status of uploaded data files or upload additional files using the options below       |
| Click the appropriate file.     Click Export to save a list of the matching records.     Delete the matching records.     Delete the matching records.     Delet | <ul> <li>View the "Matching" records to<br/>review data that was applied to<br/>Superior platform from your tax<br/>file.</li> </ul>              | Data File Up mdds                                                                                                    |
| Click Export to save a list of the matching records.     Mathing Account Overriname Type Feld Separation Value     DoE JANE POSTPONED_CONTRIAN_ 0     DOE JANE POSTPONED_CONTRIAN_ 0     DOE JOINNY     MARDIN_CONVERSION_ 0                                                                                                    | <ul> <li>Click the appropriate file.</li> </ul>                                                                                                   | Created by:<br>Created by:                                                                                               |
| DOE, JOHNNY IRA, ROTH, CONVERSION, 0                                                                                                    | <ul> <li>Click Export to save a list of the matching records.</li> </ul>                                                                          | Matching Account/Denner Name Type Pield Superior Wale           O         DOE_JANE         POSTPONED_CONTRIBUL         0 |
|                                                                                                    |                                                                                                    | DOE, JOHNNY IRA, ROTH, CONVERSION, 0                                                                                     |
|                                                                                                    |                                                                                                    |                                                                                                    |

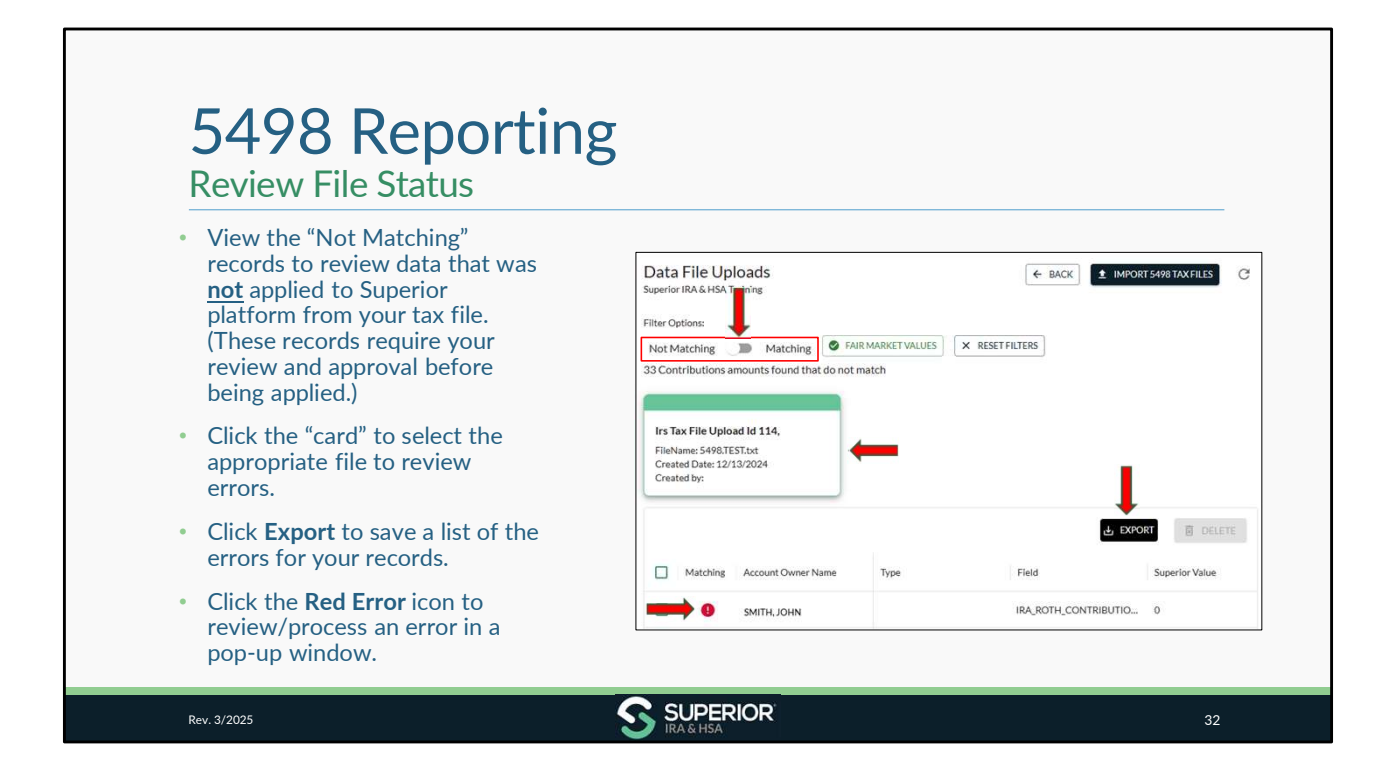

| <ul> <li>Review the red error message<br/>to determine why the record<br/>errored.</li> </ul>                                                                             | Correct 5498 Account Ne account Least                                                                                                    |
|----------------------------------------------------------------------------------------------------|----------------------------------------------------------------------------------------------------|
| • Follow the instructions on the page to correct the error within the queue.                                                                                              | Click Charge Account to supply the factor is a different existing account or click Create New Account and a new account to the platform and then return to this error to soler. The new account under the Charge<br>Account buttors. More the correct account is solected, follow the instructions under the remaining steps to apply the data. |
| <ul> <li>If there is no account found or<br/>multiple accounts found, you<br/>must first select to Change<br/>Account or Create New<br/>Account within step 1.</li> </ul> | Account<br>Account<br>Mean softwarding                                                                                                    |

| Review/Process Errors                                                                                                    |                                                   |
|----------------------------------------------------------------------------------------------------|---------------------------------------------------|
| enter the name, tax ID, or<br>account number of the<br>individual to which the record<br>should be applied and click the<br>owner's name to select that<br>account.                                                                                                    | COURSE Account Denser Information                 |
| • If you click <b>Create New</b><br>Account, the <b>Open New</b><br>Account workflow will open in<br>a new tab of your browser.<br>Complete the workflow to<br>establish the missing account,<br>then return to the record in the<br>error queue and select <b>Change</b><br>Account to search for the new<br>account, as shown here. | Second products for<br>"smith"<br>Paccasets found |

| Review/Process Errors                                                                                                    |                           | МІТН                                                                  |                                                 |                                         |                                          |
|----------------------------------------------------------------------------------------------------|---------------------------|-----------------------------------------------------------------------|-------------------------------------------------|-----------------------------------------|------------------------------------------|
| <ul> <li>After the correct account is<br/>selected, the owner's name and<br/>account type will update at the<br/>top of the error record.</li> </ul> | Mare information          | scorelle Ansont for for each your marked with $\Psi$ and click Contin | as, if the transaction should not be applied or | has already been added under the corner | (') account, chuck the Delete Record Don |
| <ul> <li>Enter the correct value in the<br/>Reconcile Amount field for any<br/>record that has the Red Error</li> </ul>                              | No account found in Super | or for this tax id                                                    |                                                 |                                         |                                          |
| icon (this will either be the value                                                                                                    | Delete Record             | Field                                                                 | File Value                                      | Superior Value                          | Recordle Amount                          |
| from the tax file or from                                                                                                    | 0                         | 🖉 IRA Contribution Amount                                             | \$0.00                                          | \$0.00                                  | 3                                        |
| Superior).                                                                                                    |                           | C IEA Rollover Arocost                                                | \$0.00                                          | \$0.00                                  | 5                                        |
| <ul> <li>Click Continue. The error will be</li> </ul>                                                                                                |                           | G IRA Bath Conversion Amount                                          | \$0.00                                          | \$0.00                                  | 3                                        |
| corrected and removed from the                                                                                                    | -                         | G ISARacharacterized Amount                                           | \$0.00                                          | \$0.00                                  |                                          |
| appear at the bottom of the                                                                                                    | 0                         | INV Amount                                                            | \$1,000,92                                      | \$3,000.92                              | 8                                        |
| screen and return you to the main                                                                                                    |                           |                                                                       | \$2.00                                          | \$1.00                                  | 3                                        |
|                                                                                                    |                           | 9 IRA Rath Contribution Amount                                        | \$3,000.00                                      | \$0.00                                  | - 5                                      |
| error screen.                                                                                                    |                           | Postponed Contributions                                               | \$5.00                                          | \$0.00                                  | 5                                        |
| <ul> <li>Move to the pext error and</li> </ul>                                                                                                    |                           |                                                                       |                                                 |                                         |                                          |
| <ul> <li>Move to the next error and repeat until all errors have been</li> </ul>                                                                     |                           | S Represents                                                          | \$0.00                                          | \$0.00                                  | \$                                       |

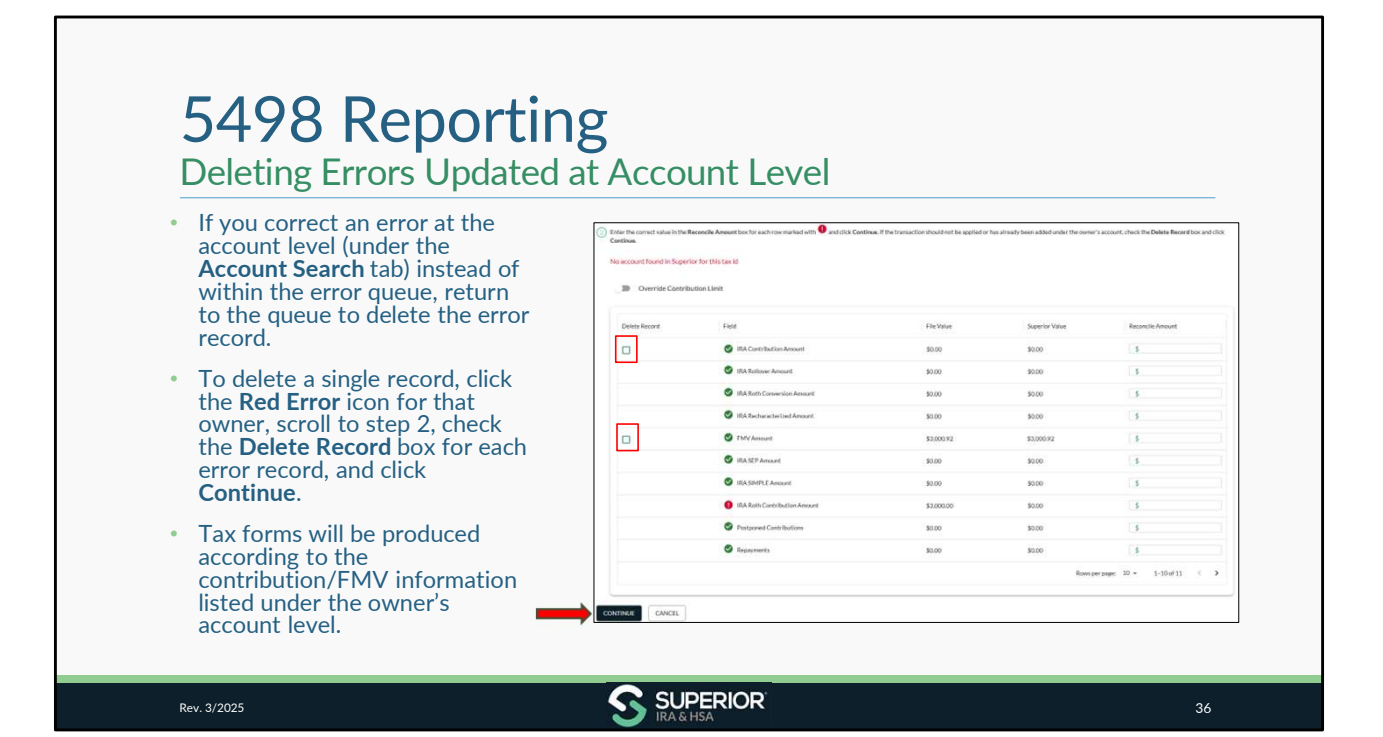

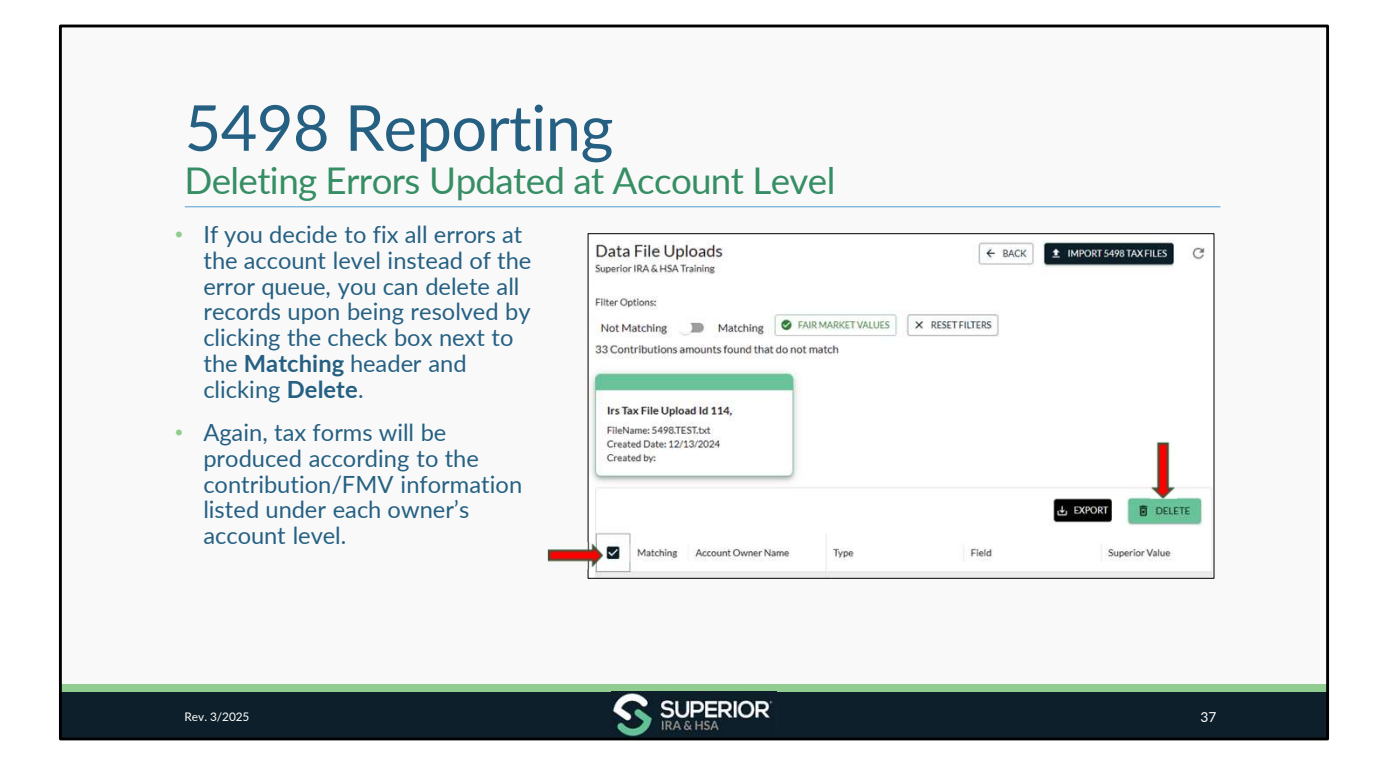

| 5498 Reporting                                                                                                | g                                                                                                    |
|----------------------------------------------------------------------------------------------------|----------------------------------------------------------------------------------------------------|
| No account found in Superior for this Tax ID                                                                  | Follow help text to <b>Change Account</b> and apply the data to a different existing account or to <b>Create New Account</b> within the platform and then apply the data. (As outlined in previous slides.) |
| Multiple accounts found in Superior for this account owner                                                    | Follow help text to select the correct account to apply the data to and follow the instructions to apply the data in the applicable <b>Reconcile Amount</b> fields.                                         |
| Account type in file does not match account type in Superior                                                  | Follow help text to either <b>Create New Account</b> in the platform to apply the data to or select the existing account and then apply the data in the applicable <b>Reconcile Amount</b> fields.          |
| Value listed in tax file is less than value listed in Superior                                                | Follow help text to apply the correct amounts in the applicable<br><b>Reconcile Amount</b> fields.                                                                                                    |
| <b>Remember:</b> You may always confirm/update the co<br>then delete the record rather than trying to apply t | ontribution/FMV information listed under the owner's account in Superior and<br>he updates through the error queue.                                                                                         |
| Rev. 3/2025                                                                                                   |                                                                                                    |

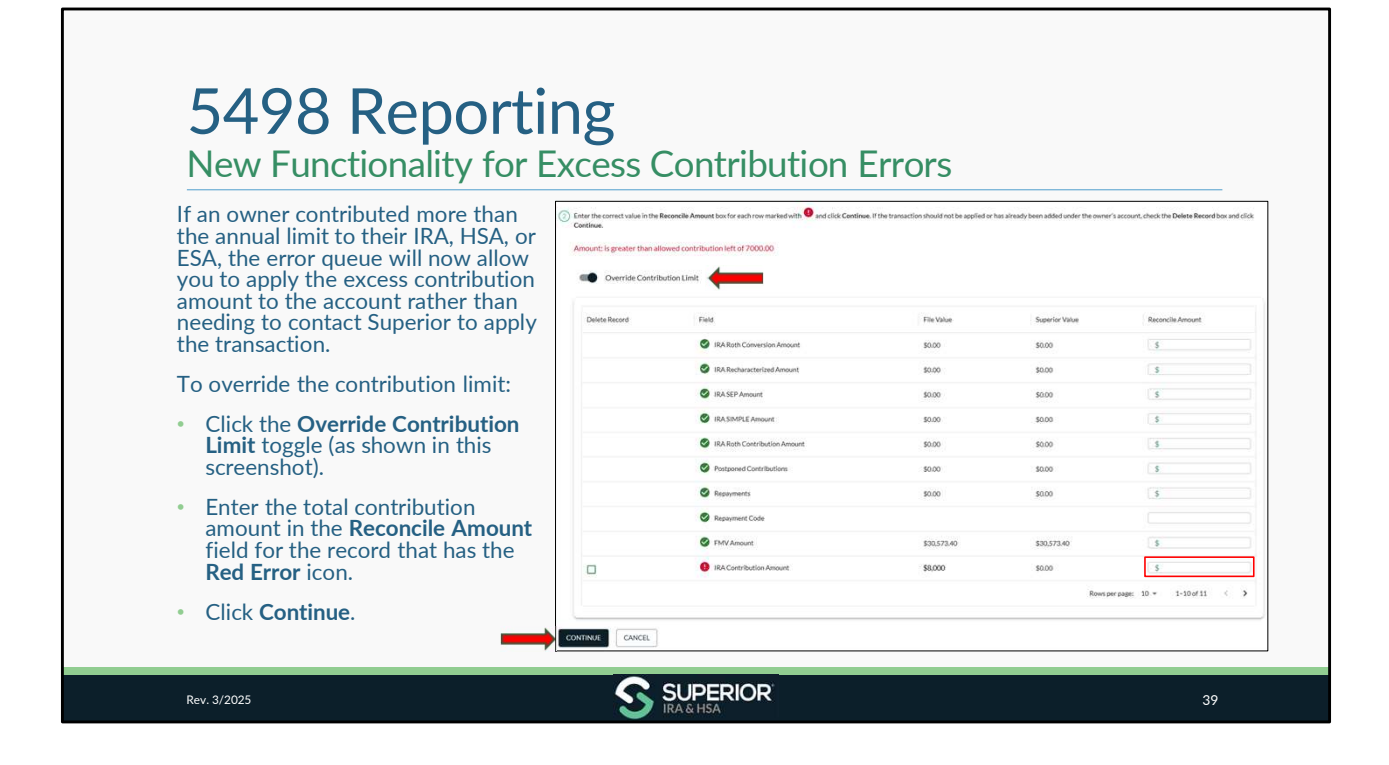

| After addressing all errors for each account type                                                                                                    |                                                                                                    |
|----------------------------------------------------------------------------------------------------|----------------------------------------------------------------------------------------------------|
| in the error queue, move to the Validate 2024<br>5498 Tax Records section of the 5498 Tax<br>Report Checklist page for the applicable form                             | Validate 2024 5498 Tax Records<br>Export 2024 5498 report<br>GET REPORT                                                                                                    |
| type.                                                                                                    | TAX REPORTING                                                                                                    |
| Click Get Report.                                                                                                    | 5498 Tax Report                                                                                                    |
| <ul> <li>Enter 2024 for Tax Year, select Tax Form Type<br/>from the drop-down to filter by form type, if<br/>desired, or view all form types in one report.</li> </ul> | Tax Har         Image: Constraint of the second second |
| Click Search.                                                                                                    |                                                                                                    |
| • Click Export and select Download as CSV.                                                                                                    | Owner   SSN/ID Corrected Indi Date Sent to Owner Date Filed with IRS                                                                                                    |
| <ul> <li>Review the downloaded report and validate that<br/>each record appears correctly.</li> </ul>                                                                  | ALEXANDRA JOHNSON *****4333 🐼 -<br>ALISON ROBERTS *****3242 🐼 -                                                                                                    |

| 5498 Reporting<br>Approve Forms 5498, 5498-ESA &                                                                                                    | 5498-SA for Produc                          | ction                   |
|----------------------------------------------------------------------------------------------------|---------------------------------------------|-------------------------|
| After tax forms have been reviewed/validated, approve<br>5498-SA & 5498-ESA Tax Form Production (5498 data<br>was approved in January).                                                                                                    | 5498 Reporting Checklis                     | t                       |
| <ul> <li>Expand the Approve Tax Form Production section of the<br/>5498 Reporting Checklist.</li> </ul>                                                                                                    | Coverdell ESA Deposits (5498-ESA)           | ×                       |
| <ul> <li>Click the Create 5498ESA/5498SA Tax Forms buttons to<br/>approve production and create tax forms, as applicable.</li> </ul>                                                                                                    | Approve Tax Form Production                 | ^                       |
| <b>IMPORTANT:</b> Tax forms will not be produced until you approve tax form production for that form type.                                                                                                    | Tax Forms Created Tax Forms Text to Cruners | Tax Forms Sent to IRS   |
| <b>Reminder:</b> Only IRA 5498 data was required to be submitted in January. Form 5498-SA/5498-ESA data is not required to be submitted until after April 15, 2025. (However, some organizations may have already approved 5498ESA/5498SA tax form | Coverdell ESA Deposits (5479-ESA)           | CREATE SAVIESA TAXFORMS |
| production. If already approved, the <b>Create 5498ESA/5498SA Tax</b><br><b>Forms</b> button will <b>not</b> appear, and no further action is required<br>upon validating your 5498/5498-ESA/5498-SA data.)                                        | TaxForm Scrated Tax Form Sect to Owners     | Tax Forms Sent to IRS   |

IRA & HSA

|          | 5498 Reporting                                                                                                    |                                                                                                    |                                                                                                    |                      |
|----------|----------------------------------------------------------------------------------------------------|----------------------------------------------------------------------------------------------------|----------------------------------------------------------------------------------------------------|----------------------|
| -        | Superior Produces 5498 Series           5498 production run: January 16 <sup>th</sup> and January 27 <sup>th</sup>                                                                                                    |                                                                                                    |                                                                                                    |                      |
| •        | <ul> <li>First 5498-ESA &amp; 5498-SA production run: April 25<sup>th</sup></li> <li>Approve production by end of day April 24<sup>th</sup> to be included</li> <li>This is the ONLY production guaranteed to meet April 30<sup>th</sup> IRS deadline to mail Forms 5498-ESA</li> <li>Next production run: May 27<sup>th</sup></li> <li>Approve production by end of day May 23rd to be included</li> <li>This is the FINAL production guaranteed to meet June 2<sup>nd</sup> IRS deadline to mail Forms 5498 &amp; 5498-SA</li> <li>View progress on 5498 Tax Report Checklist pages.</li> </ul> | Approve Tax Form Productio<br>HSA FMV and Deposits (5498-SA)<br>EXE Forms Created<br>IRA FMV and Deposits (5498)<br>EXE Forms Created<br>Coverdell ESA Deposits (5498)-ESA)<br>EXE Forms Created<br>Tax Forms Created | Tax Forms Sent to Owners Tax Forms Sent to Owners Tax Forms Sent to Owners Tax Forms Sent to Owners | Tax Form Sent to IRS |
| 10<br>up | 099-Q, & 1099-SA will also be included in a production run if pdates are made by any of the dates indicated.                                                                                                    |                                                                                                    |                                                                                                    |                      |

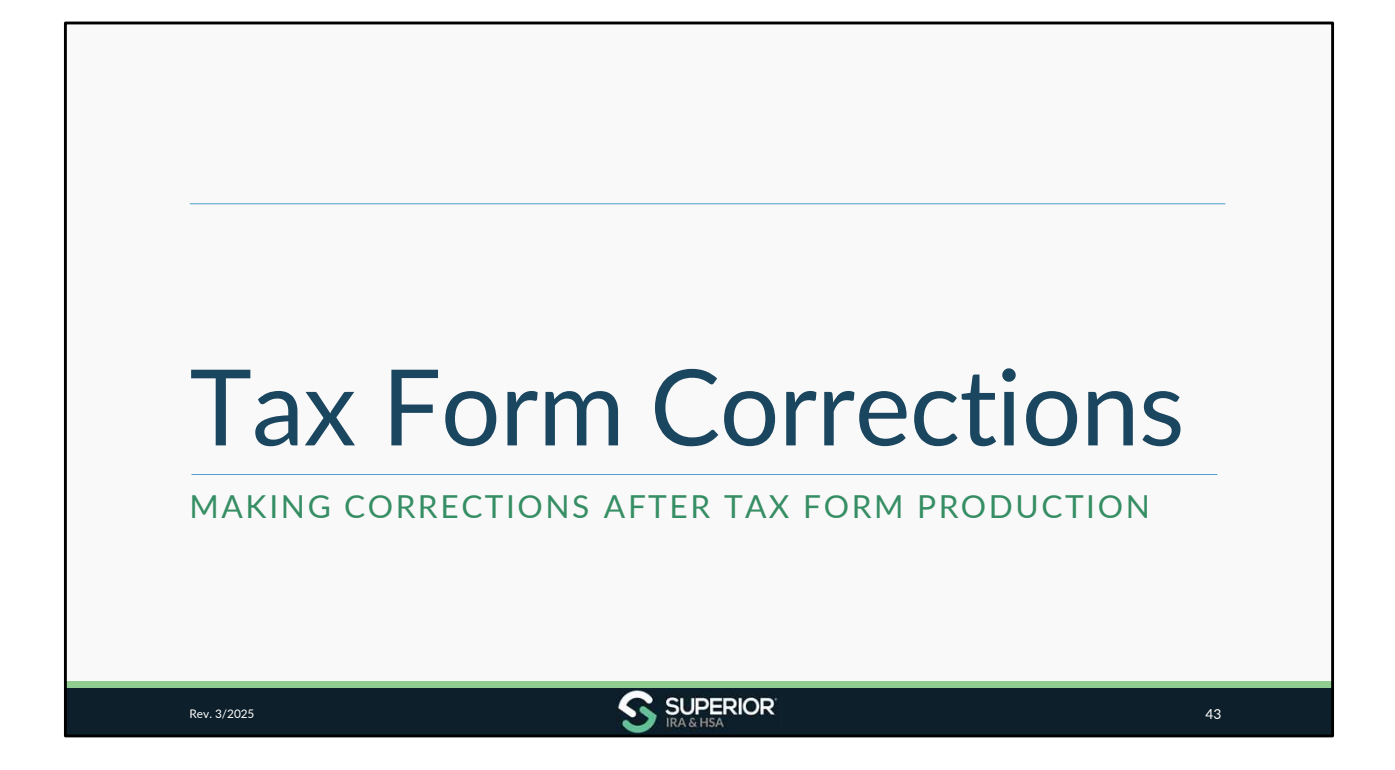

| <section-header></section-header>                                                                                                    | Tay Form C                                                                                                    | orroctions                                                                                            |  |
|----------------------------------------------------------------------------------------------------|----------------------------------------------------------------------------------------------------|----------------------------------------------------------------------------------------------------|--|
| <ul> <li>Transactions Administrators may make corrections at the account level:</li> <li>Under Fair Market Value section of the owner's account for FMVs</li> <li>Fair Market Value         <ul> <li>TaxYear</li> <li>12024</li> <li>468,712.00</li> <li>120279317</li> <li>266 years</li> <li>Uniform Life Expect.</li> </ul> </li> <li>Fair Market Value         <ul> <li>100 year</li> <li>101 year</li> <li>101 year<!--</th--><th>Correction Process</th><th>Strections</th><th></th></li></ul></li></ul>                                                                                                    | Correction Process                                                                                                    | Strections                                                                                            |  |
| Tax Year       12/31 FMV       Date of De       RMD Year       Term       Type         Image: Control of the control of the co | <ul> <li>Iransactions Administrators ma<br/>level:</li> <li>✓ Under Fair Market Value se</li> <li>Fair Market Value</li> </ul>                                                                                                    | ay make corrections at the account<br>ction of the owner's account for FMVs                           |  |
| 1 row selected     1-1of1 <       + ADD FMV     - Tax Year       2024     - 2021 Fair Market Value       * 68,712     * 68,712       CONTINUE     CANCEL                                                                                                    | Tax Year         12/31 FMV         Date of De         RMD Year           Image: Image: Imag | RMD Amo         Term         Type           \$2,793.17         24.6 years         Uniform Life Expect |  |
| 2/31 Fair Market Value     \$ 65,712 CONTINUE CANCEL                                                                                                    | 1 rowselected + ADD FMV                                                                                                    | 1-1of1 < Fair Market Value                                                                            |  |
|                                                                                                    |                                                                                                    |                                                                                                    |  |
|                                                                                                    |                                                                                                    |                                                                                                    |  |

| <ul> <li>Transactions Administrators may</li></ul>  | y make corrections a<br>ns/Deposits section or<br>ions/deposits. | Tax Forms section    | n of the   |            |   |    |
|-----------------------------------------------------|------------------------------------------------------------------|----------------------|------------|------------|---|----|
| ax Forms                                            |                                                                  |                      |            |            |   |    |
| 1099 Forms                                          | ~                                                                |                      |            |            |   |    |
| 5498 Forms                                          | ~                                                                |                      |            |            | _ |    |
| Show Tax Years: : 🗸 2024                            |                                                                  | Deposit Type         | Date       | Amount     | - |    |
|                                                     | ~                                                                | Regular Prior Year   | 03/19/2025 | \$2,500.00 | / | Î  |
| Tax Year Date Sent to Owner Date Filed with IRS Con | mected                                                           | Regular Current Year | 11/03/2024 | \$1,200.00 | / | Π. |
| 2024                                                |                                                                  |                      |            |            |   |    |

| Tax F                                                                               | Form Corrections                                                                                                    |
|-------------------------------------------------------------------------------------|----------------------------------------------------------------------------------------------------|
| <ul> <li>Add any pr<br/>at the acco</li> <li>✓ Correct</li> <li>✓ Only m</li> </ul> | for-year contributions deposited 01/01/2025 – 04/15/2025 to owner's <b>5498 Form</b><br>unt level.<br>ed Form 5498 will be created for owner if a Form 5498 was already mailed.<br>ost recent Form 5498 will be reported to IRS as an original (true-up process).                                                                                                    |
|                                                                                     | Show Tax Years:     Image: Image: Imag |
|                                                                                     |                                                                                                    |
|                                                                                     | 2024 01/16/2025                                                                                                    |
|                                                                                     | 1-20f2 < >                                                                                                    |
|                                                                                     |                                                                                                    |
|                                                                                     |                                                                                                    |

| Lax Form Correction<br>Correction Process                                                                                                    | าร                                                                                                    |      |
|----------------------------------------------------------------------------------------------------|----------------------------------------------------------------------------------------------------|------|
| Tax forms will be provided to the account owner as follows:                                                                                                    |                                                                                                    |      |
| <ul> <li>If your organization does not want Superior to mail ar<br/>Envelope icon to indicate that your organization provide<br/>the specific date it was provided, and click Acknowled</li> <li>If indicated, Superior will only complete the<br/>information return filing for the updated tax form<br/>and will not mail the tax form to the account owner.</li> </ul> | n updated form to the account owner, click the<br>vided the updated tax form to the account owner, e<br>dge.<br>5498 Forms<br>show TaxYear: I 2 2024<br>TaxYear: Date Sent to Owner: Date Filed with IRS Corrected<br>2024<br>2024<br>Correction Provided by Organization | nter |
| <ol><li>Superior will print/mail updated tax form to account<br/>owner in next tax form production run.</li></ol>                                                                                                    | Our organization has provided the corrected tax form to the account owner. Enter the data and click Acknowledge, and Superior will not mail the corrected tax form. Diss sort to Down mm/dd/yyyy  CNICE ACKNOWLEDGE                                                       | ¢    |

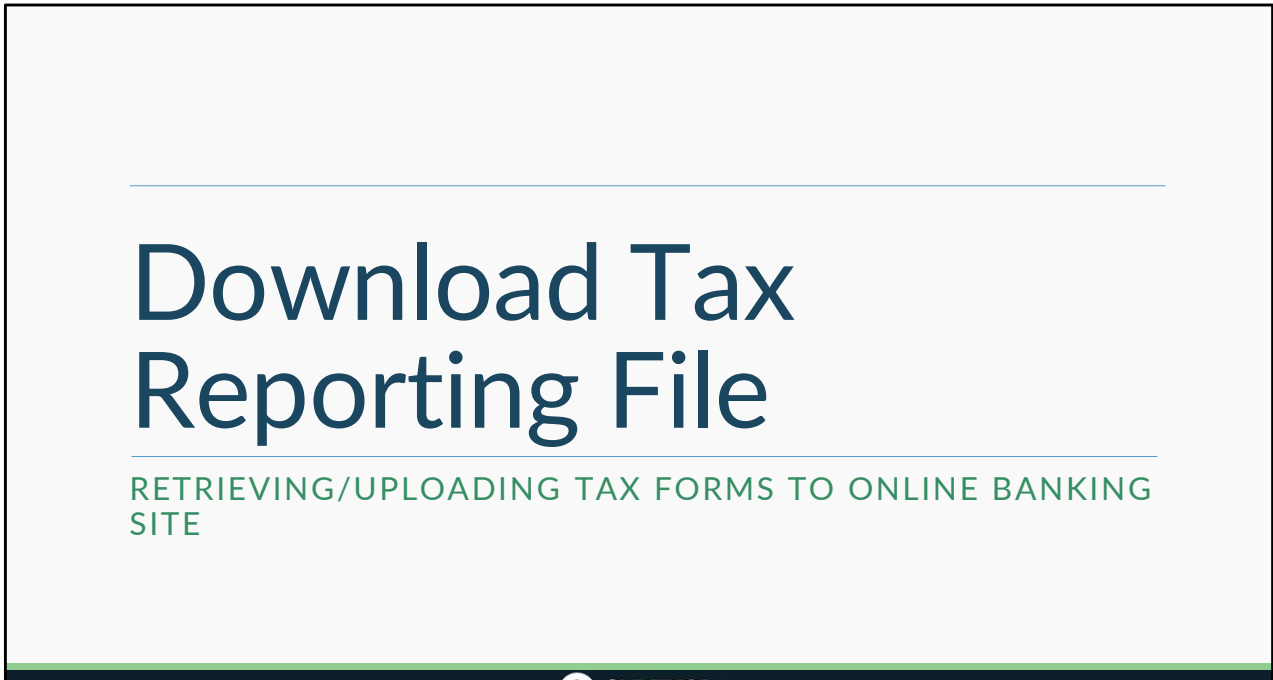

Rev. 3/2025

|                                                                                                    | าร                                 |                              |                  |
|----------------------------------------------------------------------------------------------------|------------------------------------|------------------------------|------------------|
| If your organization has an SFTP site established<br>with Superior, you may download electronic<br>copies of tax forms to upload to your online<br>banking site. | ome / TaxReporting<br>TAXREPORTING |                              | ¢ settings       |
| First, confirm your organization's index file<br>settings have been determined. (Review slide 7<br>for more information.)                                        | S<br>Fair Market Value Needed      | 1099 Tax Report              | 5498 Tax Report  |
| After selecting your index settings with Jason<br>Lavrenz, follow the steps to download Forms<br>1099/5498.                                                      |                                    |                              | 6                |
| Click Tax Reporting.                                                                                                    | 1099 Tax Report Checklist          | 5498 Tax Report Checklist    | 1099 Totals Page |
| Click Download 1099/5498 Tax Forms.                                                                                                    |                                    |                              |                  |
| Note: To establish an SFTP connection, email us at                                                                                                    | 1099 State Tax Files               | Download 1099/5498 Tax Forms |                  |

| <ul> <li><b>To Retrieve Electronic Tax Form</b></li> <li>Select the tax form from the Select Tax Form Type drop-down.</li> <li>Choose the Tax Year.</li> <li>Select the Index File Type (as determined from your Index File Settings).</li> <li>If, applicable you can select to exclude forms sent before a certain date.</li> <li>Click Create File.</li> </ul> Note: Downloading tax reporting files is only available to clients who have an SFTP site set up with Superior. To establish an SFTP connection, email us at support/asupremoving room. | becketowserstelee<br>middlygy |
|----------------------------------------------------------------------------------------------------|-------------------------------|
|----------------------------------------------------------------------------------------------------|-------------------------------|

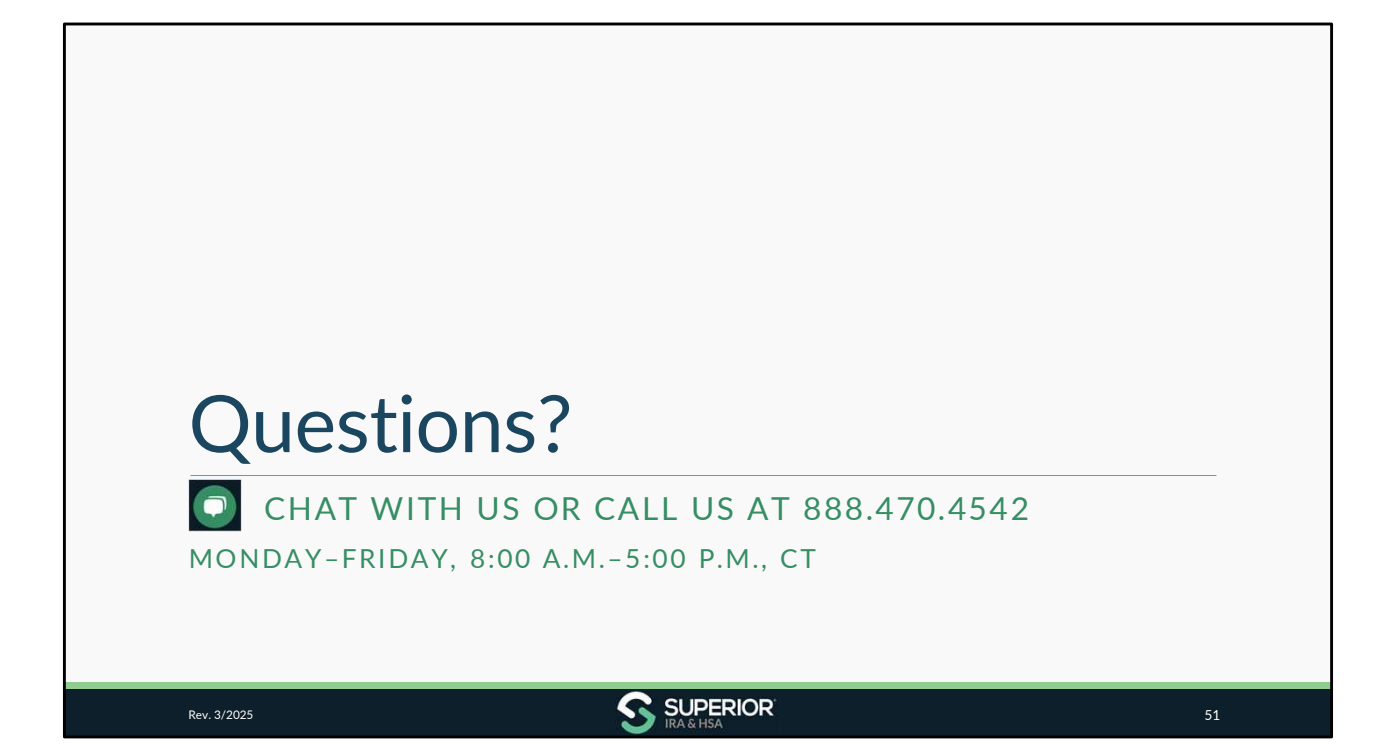